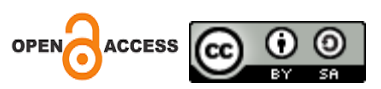

# Perancangan Sistem Informasi Penjualan *Thrifting* Dikalangan Milenial Berbasis Web

Laela Laela STMIK IKMI Cirebon

Yudhistira Arie Wijaya STMIK IKMI Cirebon

Alamat : Jl. Perjuangan No. 10 B Majasem Kec. Kesambi Kota Cirebon Korespondensi penulis: <u>shofuashabu@gmail.com</u>

Abstract. In the world of thrft shops, I isan activity of marketing used goods online or offline, most of these seles are related to the marketing of used goods. The rampant marketing of used goods is one of which is the 1994Squad sales platform. Based on the observations that have been made related to the marketing used on the 1994Squad platform, currently marketing is still carried out directly by conducting bazaar event activities of promoting products online through the Instagram platform, so that it is considered imperfect so hat the used goods marketing mechanism does not apply. Meanwhile, marketing sold through the Instagram platform can result in losses, fraud, over-consumption because users are tempted to buy goods just because the goods offered are cheapher. In addition, problems with marketing using a platform that includes income recapitulation for each purchase that is used are still manual which triggers several errors regarding the sum of income. Due to the occurrence of many problems with thrifting 1994Squad sales, a thrifting sales information system was created. The method used to create this website is in the form of a data collection which includes the interview method and sales system design, while the software development method uses the DSDM approach to the agile method which goes through several stages. In using this method, the steps that must be considered are analizing the problems that occur in 19994Squad sales, the next step is to carry out a needs analysis in marketing make a information system design, then implement or develop software testing. For programming laguages using PHP, Codeigniter, Javascript, and CSS. Using XAMPP as the database. This reseasing has several objectives including increasing efficiency in the sales process, making transctions easier, responsible website users making it easier to get the produt they want at a very friendly price and accessible in various media. The results of this information system designcan change the marketing of used gooda through the Instagram platform by faciliting the sales mechanism, searching for well-known brand products, besides that it can prevent errors in shipping goods and errors in data input on thrifting 1994Squad sales.

Keyword : Thrifting, Information system, Marketing

Abstrak. Dalam dunia toko barang bekas, saya merupakan kegiatan pemasaran barang bekas secara online maupun offline, sebagian besar penjualan ini berkaitan dengan pemasaran barang bekas. Maraknya pemasaran barang bekas salah satunya adalah platform penjualan Squad 1994. Berdasarkan observasi yang telah dilakukan terkait dengan pemasaran yang digunakan pada platform Squad 1994, saat ini pemasaran masih dilakukan secara langsung dengan melakukan kegiatan bazaar event promosi produk secara online melalui platform Instagram, sehingga dianggap belum sempurna sehingga harus digunakan. mekanisme pemasaran barang tidak berlaku. Sedangkan pemasaran yang dijual melalui platform Instagram dapat mengakibatkan kerugian, penipuan, konsumsi berlebihan karena pengguna tergiur untuk membeli barang hanya karena barang yang ditawarkan lebih murah. Selain itu, permasalahan pemasaran dengan menggunakan platform yang mencantumkan rekapitalisasi pendapatan setiap pembelian yang digunakan masih bersifat manual yang memicu beberapa kesalahan mengenai penjumlahan pendapatan. Dikarenakan banyaknya masalah penjualan thrifting Squad 1994 maka dibuatlah sistem informasi penjualan thrifting. Metode yang digunakan untuk membuat website ini berupa pengumpulan data yang meliputi metode wawancara dan perancangan sistem penjualan, sedangkan metode pembangunan perangkat lunak menggunakan pendekatan DSDM dengan metode agile yang melalui beberapa tahapan. Dalam menggunakan metode ini langkah yang harus diperhatikan adalah menganalisis masalah yang terjadi pada penjualan Squad 19994, langkah selanjutnya adalah melakukan analisis kebutuhan dalam pemasaran untuk membuat desain sistem informasi, kemudian mengimplementasikan atau mengembangkan pengujian perangkat lunak. Untuk pemrograman lagu menggunakan PHP, Codeigniter, Javascript, dan CSS. Menggunakan XAMPP sebagai databasenya. Reseasing ini memiliki beberapa tujuan antara lain meningkatkan efisiensi dalam proses penjualan, mempermudah transaksi, pengguna website yang bertanggung jawab memudahkan mendapatkan produk yang diinginkan dengan harga yang sangat bersahabat dan dapat diakses di berbagai media. Hasil perancangan sistem informasi ini dapat merubah pemasaran barang bekas melalui platform instagram dengan mempermudah mekanisme penjualan, pencarian produk brand ternama, selain itu dapat mencegah kesalahan pengiriman barang dan kesalahan input data thrifting Squad 1994 penjualan.

Kata Kunci : Thrifting, Sistem informasi, Pemasaran

#### LATAR BELAKANG

Barang-barang bekas yang masih layak pakai sekarang sangat menjadi acuan penumpukan limbah pakaian, namun dari sisi lain barang bekas layak pakai masih memiliki nilai jual yang sangat tinggi di kalangan anak muda milenial selain pasokan harganya yang sangat ramah namun juga memiliki kualitas yang sangat mumpuni, akhir-akhir ini thrif sangat digemari oleh beberapa kalangan dan perkembangannya cukup pesat terlebih lagi ketika tidak mempunyai uang namun ingin tampil berkelas agar terlihat tetap fashionabel. *Thrifting* adalah kegiatan mencari dan membeli barang sisa. *Thrift* biasanya bergerak pada komoditas sandang sebagai perlawanan terhadap fast fashion yang konsumtif. "*Thrift*" dalam bahasa Inggris berarti hemat. Maksud dan niat sebagian warga yang melakukan kegiatan hemat adalah untuk berhemat, karena barang bekas memiliki harga yang jauh lebih murah dari harga normalnya, termasuk barang berlabel yang berasal dari luar negeri atau impor, atau bahkan barang limited edition atau pakaian yang belum telah dibuat. (Arta Mevia Setiyana Putri and Surya Patria 2022)

(Balqies and Jupriani 2022) Thrifting bisa menjadi alternatif bagi pecinta fashion atau fashionista untuk mengeksplorasi tren fashion. Melalui thriftng, para fashionista bisa menemukan model pakaian yang bervariasi dan tidak terduga. Namun, fenomena ini justru diminati oleh generasi milenial yang dikenal dengan gaya hidup praktis dan kedekatannya dengan teknologi informasi, sehingga gaya fashion juga berkembang pesat. Pakaian bekas biasanya dapat ditemukan di pinggir jalan, namun kini pakaian bekas dapat ditemukan di media sosial karena kini banyak yang beralih menggunakan platform media sosial sebagai sarana penyebaran penjualan. Menurut Mohammad Mazzari dan Dinda Ayu Mutia pada penelitian sebelumnya. Perancangan sistem informasi Penjualan Thrifting berbasis web pada artikel tahun 2021 yang tercantum pada jurnal Akrab Juara dengan judul Perancangan sistem informasi penjualan thrifting berbasis web. Pada jurnal tersebut terdapat kendala seperti penjualan pada *thrift store* masih menggunakan proses penjualan pada umumnya, yaitu calon pembeli harus dating ketoko dan promosinya pun masih belum luas. Dengan melakukan metode pendekatan SDLC atau biasa disebut dengan metode Waterfall, dengan diterapkannya sistem informasi penjualan thrifting untuk mengatasi permasalahan tersebut. Perancangan harus menggunakan metode waterfall dengan membutuhkan pengerjaan tugas

secara berurutan mulai dari perancangan konsep serta pengujian sistem, menurut penelitian Muhammas Mazzari dan Dinda Ayu Mutia, Penjualan *thrifting* berbasis web ini untuk meningkatkan kesadaran masyarakat terhadap bahaya *fast fashions* untuk memastikan konsumen dalam melakukan pembelian dengan maksimal dan meminimalisir permasaran thrifting, sistem ini juga dapat memudahkan konsumen mendapatkan produk, harga yang terjangkau, dan memudahkan untuk merekap pendapatan setiap bulannya. (Muhammad Mazzari & Dinda Ayu Mutia, 2021).

| Tanggal    | Jenis Barang        | Jual Harga Barang   | Jumlah Pendapatan |
|------------|---------------------|---------------------|-------------------|
| 25/04 2023 | - Tshirt            | 100.000             | 150.000           |
|            | - Docmart           | 150.000             |                   |
| 26/04 2023 | - Tshirt            | 100.000             | 280.000           |
| 20/04 2023 | - Tas               | 50.000              | 280.000           |
|            | - Hody              | 130.000             |                   |
| 27/04 2023 | - Kemeja            | 120.000             | 200.000           |
|            | - Clana Chio        | 80.000              |                   |
|            | - Tshirt            | 50.000              |                   |
| 28/04 2023 | - Tote Bag          | 35.000              | 265.000           |
|            | - Hody              | 100.000             |                   |
|            | - Hot Pants         | 80.000              |                   |
| 29/04 2023 | - Kemeja            | 120.000             | 300.000           |
|            | - Jaket Nike        | 180.000             |                   |
| 30/04 2023 | - Tshirt            | 70.000              | 270.000           |
| 30/04 2023 | - Daily Pack        | 50.000              | 270.000           |
|            | - Jeans Uniqlo      | 150.000             |                   |
|            | - Tshirt            | 40.000              |                   |
| 31/04 2023 | - Kemeja            | 100.000             | 515 000           |
| 51/04 2025 | - Jeans Uniqlo      | 135.000             | 515.000           |
|            | - Jaket Nasa        | 130.000             |                   |
|            | - Jeans Hangten     | 110.000             |                   |
| Jumlal     | h pendapatan penjua | lan thrifting vol.1 | 1.980.000         |

Table 1. Penjualan Thrifting Vol.1 Event Bazzar.

Menurut penjualanan diatas diketahui bahwa proses penjualan menggunakan sistem event bazzar mengalami peningkatan disetiap kegiatannya dari satu minggu kegiatan tersebut dapat dilihat bahwa pemasaran pada tanggal 25 April 2023 telah terjual 2 produk dengan mendapatkan pendapatan sebesar 150.000, pada tanggal 26 April 2023 mengalami peningkatan pendapatan dengan menjualkan 3 produk dengan menghasilakan pendapatan dengan menjualkan 2 produk dengan mendapatkan pendapatan sebesar 200.000 menjualkan 2 produk, pada tanggal 28-29 April 2023 m3nggalami peningkatan telah menjualkan 6 produk sehingga dapat menghasilkan pendapatan sebesar 565.000. Pada tanggal 30 April 2023 kembali mengalami penurunan harga pendapatan dengan menjualkan 3 produk dengan mendapatkan pendapatan sebesar 270.000. Pada hari terkahir event bazzar biasanya penjual menawarkan harga yang lebih murah dari pada hari hari event sebelumnya di tanggal 31 April 2023 telah terjual 5 produk dengan mendapatkan pendapatan selama sutu minngu pemasaran event bazzar vol.1 mendapatkan pendapatan sebesar 1.980.000.

Besarnya peluang pemasaran secara online untuk mengetahui peningkatan serta penurunan pendapatan disetiap penjualan secara otomatis.

Berlandaskan hasil penelitian observasi analisis melakukan penjualan yang diterapkan pada 1994Squad saat ini masih menggunakan sistem manual yaitu dengan menjualkannya melalui platform Instagram atau menjualkan secara langsung melalui pasar fisik, sehingga memiliki nilai yang di anggap kurang optimal pemasaran yang dilakukan secara langsung dengan melakukan kegiatan event bazar atau mempromosikan produk secara online melalui platform Instagram, sehingga dianggap kurang sempurna hingga mekanisme pemasaran barang bekas yang tidak berlaku. Sementara itu, pemasaran yang dijualkan melalui platform Instagram dapat mengakibatkan kehilangan kerugian, penipuan, *overconsumption* karena pengguna tegoda untuk membeli barang hanya karna barang yang ditawarkan lebih murah. Selain itu masalah pada pemasaran menggunakan platform yang meliputi tentang rekepitulasi pendapatan disetiap pembelian yang digunakan masih manual yang memicu beberapa kesalahan terkait penjumlahan pendapatan. Karena terjadi banyaknya permasalahan pada penjualan *thrifting* 1994Squad oleh sebab itu dibuatkanlah system infromasi penjualan *thfirting*.

Alasan pemilihan judul tersebut yaitu untuk mempermudah mendapatkan informasi yang lebih akurat terkait tentang pesatnya penjualan *thrifting* dikalangan milenial serta mendukung dan mengembangkan penyebaran penjualan secara online dangan mengenal kemajuan teknologi di era sekarang, karena pada lokasi penelitian 1994Squad masih memiliki permasalahan penjualan yang masih manual sehingga kegiatan pemasaran tersebut masih dinilai kurang optimal.

### **KAJIAN TEORITIS**

### a. Sistem Informasi

Sistem menurut (Montrado and Saragih 2022) adalah sekelompok tindakan yang terhubung yang digabungkan untuk melakukan tindakan tertentu atau menyelesaikan tugas tertentu. (Gede, Cipta, and Mahendra 2022) Sistem informasi adalah kumpulan sebuah komponen yang saling berhubungan yang dirancang bertujuan untuk mengumpulkan, memproses sebuah data, menyimpan, dan menyebarkan data untuk mendukung pengambilan keputusan dan pengendalian di dalam suatu organisasi, termasuk data tentang seseorang, alamat, dan pihak lain di dalam suatu bisnis yang ada di lingkungan sekitarnya.

### b. Website

(Rina Noviana 2022) Website merupakan sekumpulan yang berupa Halaman web yang saling berhubungan yang berisi tentang sebuah informasi berupa sebuah tulisan, ilustrasi, animasi, audio dan video dapat diakses melalui sebuah koneksi internet yang dibuat untuk perseorangan, organisasi maupun untuk perusahaan.

(Cv et al. 2022) Word Wide Web (www) atau lebih dikenal dengan sebutan website merupakan sebuah kumpulan beberapa dokumen yang ditulis dalam format HTML (Hyper Text Markup Language), yang dapat diakses melalui http, dengan rotokol yang dapat menyampaikan sebuah informasi yang dapat diperoleh dari server untuk ditampilkan pada sebuah lembaran kertas pada para pengguna melalui web browser.

### c. Thrifting

(Rizky et al. 2021) Thrifting merupakan suatu kegiatan dalam membeli barang bekas. Kegiatan thrifting bukan hanya sekedar bertransaksi dalam upaya pembelian barang bekas, namun bagaimana kepuasan pribadi jika bisa mendapatkan barang yang memiliki kualitas bagus atau produk langka dengan setengah harga atau lebih murah. Thrifting adalah salah satu kegiatan pemasaran barang bekas yang dilakukan baik secara online maupun berinterkasi secara langsung dengan pelanggan dengan menawarkan barang barang branded dengan harga yang miring.

### a. Penjualan

(Ahmad and Hasti 2018) Penjualan dalah proses dimana para penjual memuaskan segala kebutuhan dan keinginan konsumen memiliki menfaat bagi penjual maupun pada pembeli yang berkelanjutan yang saling menguntungkan bagi kedua belah pihak. Penjualan juga dapat berbuah hasil yang telah dicapai sebagai imbalan berupa jasa-jasa yang diselengarakan dalam melakukan peniagaan transaksi di dunia usaha. Penjualan adalah suatu bentuk kegiatan bertransaksi yang dilakukan oleh dua orang atau lebih untuk mendapatkan suatu barang yang diinginkan.

### b. PHP

(Sitanggang, Dachi, and Manurung 2022) PHP adalah bahasa pemrograman yang artinya dapat berjalan di berbagai server seperti sistem informasi (Linux, Unix, Macintosh, Windows) dan dapat dijalankan secara runtime melalui console dan juga dapat menjalankan perintah-perintah sistem lainnya.

## c. MySql

(Aipina and Witriyono 2022) Mysql adalah sekumpulas jenis database server yang sangat terkenal. keterkenalannya disebabkan MySQL menggunakan SQL sebagai bahasa dasarnya untuk memudahkan dalam mengakses databasenya. MySQL bersifat bebas dengan menggunakan lisensi GNU General Public License (GPL). Dengan adanya ini maka pengguna dapat meggunakan perangkat lunak ini dengan bebas tanpa perlu harus takut dengan lisensi yang ada pada MySQL termasuk jenis RDBMS (Relational Database Management System). Itulah sebabnya istilah table, baris, kolom digunakan pada MySQL. Pada MySQL terdapat sebuah database yang mengandung satu atau sejumlah table.

#### d. Xampp

(Anggraini, Pasha, and Setiawan 2020) XAMPP merupakan sekumpulan paket yang berisi tentang programan web yang lengkap dan dapat dipakai untuk belajar pemograman web, khususnya PHP sebagai bahasa pemrograman dan MySQL sebagai databasenya. Yang memiliki fungsinya sebagai server yang berdiri dari (localhost), dengan menggunakan program Apache HTTP Server, MySQL database, dan penerjemah bahasa yang ditulis dengan bahasa pemrograman PHP.

### e. Codeigniter

(Kharisma 2022) CodeIgniter yaitu sebuah kode programan yang dikemas dalam bentuk susunan komponen yang saling terhubung dengan fungsi memberikan kemudahan dalam apengembangan serta pembangunan aplikasi, yang memiliki sifat fleksibel dan dapat mengembangkan sebuah perangkat web, melalui dekstop maupun mobile

### **METODE PENELITIAN**

## a. Sumber Data

Sumber data yang digunakan pada penelitian ini menggunakan data penjualan *thrifting*, 1994Squad Desa Kebulen Blok. Sawo Jatibarang Indramayu 45273 sebagai tempat penelitian. Dengan melakukan penelitian selama seminggu pada kegiatan Event Bazzar Ramadhan Vol.1. Data yang digunakan pada penelitian kali ini menggunakan primer dan data sekunder data yang dimana kegiatannya dilakukan secara dengan melakukan observasi maupun wawancara dengan 1994Squad. Sedangkan data skunder pada penelitian ini kegiatannya berupa dokumentasi penjualan dan tata cara proses pemasaran secara langsung melalui event bazzar maupun pemasaran melalui platform Instagram.

#### b. Teknik Pengumpulan Data

### 1. Observasi Event Bazzar

Observasi kali ini dilakukan dengan cara mengamati beberapa objek seperti pelanggan tentang berapa banyak produk yang telah terjual, dengan mengevaluasi kinerja dengan mengidentifikasikan guna meningkatkan atau mengurai terkait tentang stok persediaan, menentukan strategi penjualan dengan harga yang efektif untuk menarik minat pelanggan, memahami apa yang diinginkan pelanggan denga memperbaiki kinerja untuk meningkatkan kepuasan pelanggan, menentukan harga produk yang ditetapkan untuk mengikuti tren pasar dalam memenangkan persaingan.

### 2. Wawancara

Wawancara merupakan metode pengumpulan data yang dilakukan dengan cara berinteraksi secara langsung dengan mengajukan beberapa pertanyaan terhadap konsumen terkait tentang apakah barang tidak dalam kondisi reject,harga barang yang ditawarkan, detail produk. Dengam memperoleh informasi wawancara ini calon pembeli dapat membuat keputusan dan calon penjual mengetahui apa yang pembeli inginkan dengan menyesuaikan penawaran mereka.

## c. Tahapan Perancangan

1. Metode Agile

Dalam tahap perancangan sistem kali ini yang mengacu pada penggunaan metode Agile. Metode yang dimana dalam pengerjaanya dilakukan secara berulangulang agar dapat menghasilkan sebuah sistem kolaborasi atar satuan kerja yang terstruktur dan terorganisasir selain itu pada metode agile ini sangat cocok untuk pembuatan sebuah projek dengan jangka waktu yang sangat pendek. Sehingga pada metode tersebut dapat sangat mudah beradaptasi jika terjadi suatu perubahan didalam sebuah proyek.

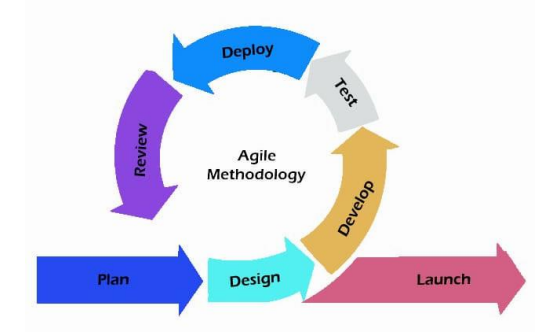

Gambar 1. Metode Agile

Berikut uraian dari masing-masing tahapan :

a. Perancangan (*Planning*)

Pada tahap perancangan ini, menjelaskan terkait tentang pengembangan sebuah sistem yang sedang berjalan. Yang menjelaskan suatu kendala atau permasalahan yang terjadi selama proses berlangsung. Yang bertujuan untuk mengetahui pesatnya pemasaran dalam pembelian barang bekas secara online yang banyak digemari dikalangan mikenial. Sistem informasi ini menawarkan beberapa barang-barang bekas seperti barang vintage yang menjadi salah satu incaran para penggemar fashion.

b. Tahap Implementasi

Tahap dimana sistem informasi ini akan dioprasikan yang digunakan untuk mengidentifikasi produk yang akan dijualkan, menentukan harga pasar, membuat rencana promosi pemasaran melalui feed instagram dengan menampilkan platform website 1994Squad. Bertujuan untuk menarik para peminat pecinta barang bekas.

c. Tahap Pengujian (*Tasting*)

Pengujian unit memastikan bahwa setiap bagian kode berfungsi dengan benar dan memenuhi spesifikasi, pengujian antarmuka dan integrasi antar sistem penjualan dengan sistem sistem lainnya seperti sistem penjualan dan sistem inventaris. Pengujian fungsionalitas seperti pengelolaan produk, manajemen pemasaran, manajemen pemesanan, manajemen pengiriman dan proses pembayaran. Dengan adanya pengujian ini, sistem penualan akan dapat berjalan dengan baik dan memberikan pengalaman bagi konsumen.

d. Tahap Dokumentasi

Dengan melakukan pencatatan informasi pelangan seperti memasukan nama, alamat, nomor telepon, alamat email,dll, dapat membantu dalam penyusunan stragegi pemesanan dan perkembangan produk, membuat manufaktuf penjualan dengan mencantumkan detail barang dengan jumlah yang harus dibayar oleh pelanggan faktur ini diberikan kepada pelanggan sebagai bukti pembelian. Mencatat stok barang, merekam pembayaran.

e. Tahap Deployment

Menyiapkan lingkungan produksi pemasaran melalui website dan feed instagram bertujuan untuk menalankan aplikasi server, database, dan perangkat lunak yang diperlukan. Validasi pada sistem yang sedang berjalan sebelum diakses pada produksi pemasaran, mengatur konfigurasi aplikasi yang meliputi tentang pengaturan database, pengaturan email serta pengaturan lainnya.

### f. Tahap Pemeliharaan

Merupakan serangkaian tindakan yang dirancang untuk memastikan bahwa semua aspek penjualan ini berjalan dengan efisien. Melakukan evaluasi kinerja penjualan untuk mengetahu apakah target penjualan sudat tercapai atau tidak, menerapkan strategi pemasaran dan cara berinteraksi pada pelanggan bertujuan untuk meningkatkan pengetahuan mereka tentang thrifting, mengevaluasi apakah strategi thrifting ini dapat diterapkan untuk meningkatkan penjualan.

#### HASIL DAN PEMBAHASAN

### a. Analisa Sistem Yang Sedang Berjalan

Pemasaran thrifting 1994Squad masih dilakukan dengan prosedur yang masih dinilai kurang efektif karena banyaknya permasalahan pengimputan data pendapatan penjualan pada saat pemasaran *thrifing*.

Penjual melakukan pemasaran melalui platform Instagram berinteraksi secara online terutama pada kalangan milenial yang dimana penjual menawarkan berbagai macam barang yang akan dijualkan dengan harga yang sangat murah dijangkau oleh beberapa kalangan, berdasarkan data yang sudah terkumpul penjual juga dapat mengetahui besarnya pendapatan pada setiap penjualan di 1994Squad.

Berikut beberapa kendala pada saat proses penjualan dengan menggunakan sistem yang masih manual dengan melakukan pemasaran melalui Event Bazzar maupun menawarkan produk secara langsung melalui pasar fisik :

- a. Banyaknya persaingan penjualan
- b. Kurangnya kepercayaan pembelian terhadap konsumen
- c. Trend konsumen dan permintaan berubah permintaan terhadap barang bekas bias mengalami naik turunnya penjualan
- d. Pelanggan mengalami kesulitan mendapatkan informasi terkait tentang produk yang di akan dijualkan.

### b. Analisa Update Sistem

Pada hasil evaluasi terkait sistem yang sedang berjalan memiliki beberapa permasalahan, oleh karena itu penelitian ini melakukan perkembangan pada sistem informasi penjualan *trifting* untuk menghindari berbagai kendala yang tidak diinginkan dan memungkinkan sistem penjualan melakukan kegiatan pemasaran dengan cepat, efisien, dan efektif.

Gambaran secara umum sistem yang akan digunakan pada saat proses perancangan yaitu dengan melakukan pembuatan sebuah sistem informasi penjualan thrifting yang dioprasikan oleh 1994Squad.

# c. Perancangan

1. Flowchart

Langkah-langkah alur kerja sistem informasi penjualan *thrifting* proses yang sesungguhnya terjadi pada penjualan hrifting di 1994Squad.

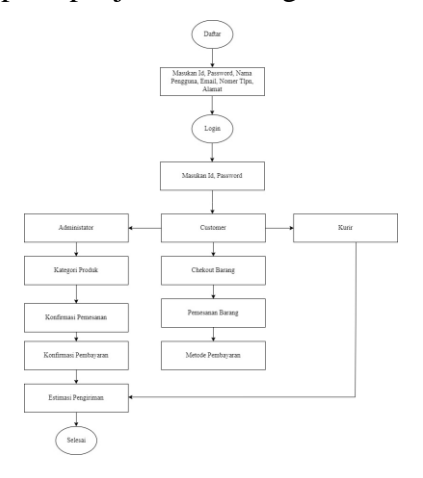

Gambar 2. Flowchart

2. Diagram Konteks

Diagram konteks yang digunakan 1994Squad masih menggunakan sistem pemasaran secara manual sehingga dalam proses pencarian informasi penjualan masih dinilai kurang efektif. Prosedur perancangan sistem informasi penjualan thrifting dikalangan milenial memiliki akses login untuk melakukan proes pemesanan produk sebagai customer untuk di input ke sistem kemudian admin melalukan input data pemesanan pelanggan kemudian sistem mengimput data pemesanan ke karir untuk melakukan mengiriman pemesanan kepada pelanggan, output yang dikeluarkan berupa laporan estimasi penerimaan pemesanan kepada pelanggan.

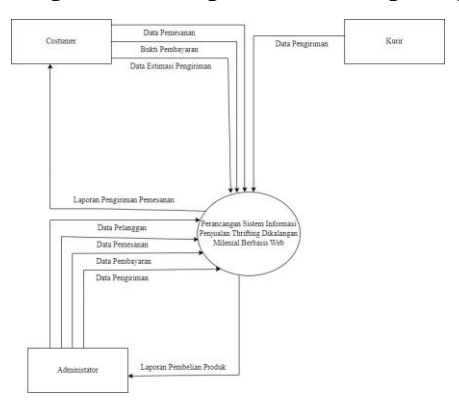

Gambar 3. Diagram Konteks

- 3. Data Flow Diagram (Diagram Arus Data)
  - a. Data Flow Diagram Level 0

Data flow diagram pada penelitian kali ini mencakup alur kerja keseluruhan diagram konteks yang saling terhubung dengan yang lainnya yang bertujuan untuk memudahkan sistemyang sedang berjalan dengan cara kerjanya pada 1994Squad.

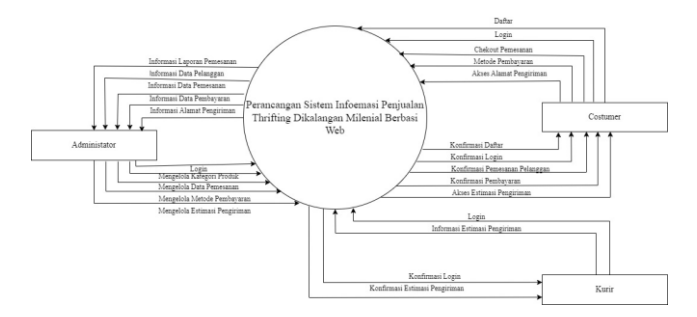

Gambar 4. Data Flow Diagram Level.0

b. Data Flow Diagram Level 1

Proses Data Flow Diagram level 1 menggambarkan bagaimana data mengalir melalui sistem dalam konteks tertentu untuk memperlihatkan bagaimana prosesproses disetiap penjualan *thrifting* yang akan di jalankan oleh sistem.

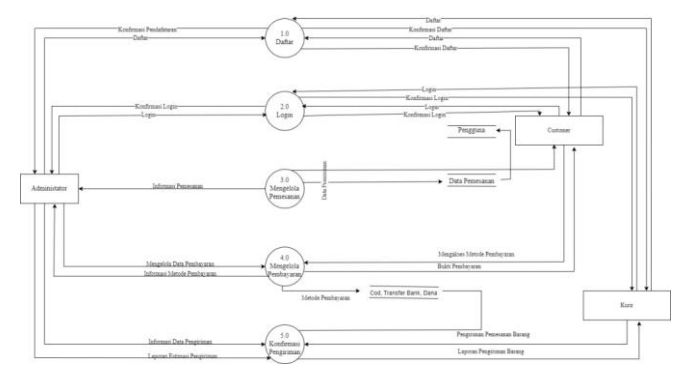

Gambar 5. Data Flow Diagram Level.1

c. Data Flow Diagram Level 2

Pada Data Flow Data ini menjelaskan gambaran lebih rincing tentang bagaimana data bergerak di antara berbagai proses dan entitas pada sistem penjualan *thrifting* seperti pengimputan data pemesanan pelanggan ayang akan di kelola oleh administrator yang akan melalukan pemasukan stok barang, edit kategori barang, menghapus persediaan barang dagang yang hanya bias di akes oleh administrator. Estimasi pengiriman barang kepada pelanggan hanya dapat dilakukan pengiriman barang oleh kurir.

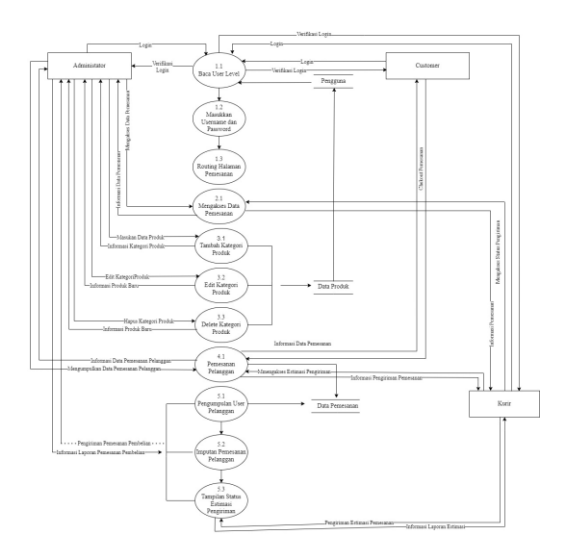

Gambar 6. Data Flow Diagram Level.2

d. Entity Relationship Diagram

ERD (Enitity Relationship Diagram) merupakan visual dalam pengembangan basis data yang saling terhubung antar setiap data sebagai salah satu proses yang menggambarkan bagaimana entitas-entitas yang terlibat pada penjualan *thrifting*. Pada perancangan ERD ini memiliki 3 entitas yang terlibat seperti customer, pemesanan, laporan dan administrator

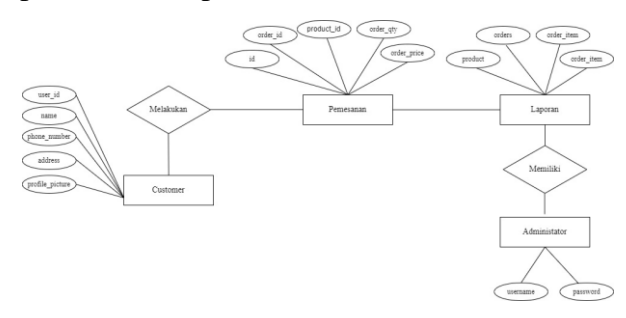

Gambar 7. Entity Relationship Diagram

4. Tabel Perancangan

Perancangan table merupakan sekumpulan data yang terdiri dari satu bahkan lebih biasanya mencangu pada struktur dan komponen tabel yang digunakan untuk mengedit data, menghapus data, menambahkan data baru pada perancangan sistem informasi penjualan thrifting.

a. Tabel Users

| Nama Database      | : id20850064_ela |
|--------------------|------------------|
| Nama Tabel         | : users          |
| Metode Penyimpanan | : localhost:3306 |

| Plane           | Туре    | Size | Description     |
|-----------------|---------|------|-----------------|
| id              | bigint  | 20   | Pengguna        |
| name            | varchar | 50   | Nama            |
| email           | varchar | 191  | Email           |
| username        | varchar | 16   | Nama pengguna   |
| password        | varchar | 191  | Kata sandi      |
| profile_picture | varchar | 128  | Poto Profile    |
| role_id         | int     | 10   | Peran identitas |

#### Table 2. Tabel Users

# b. Tabel Customer

Nama Database

Nama Tabel

: customers

: localhost:3306

: id20850064\_ela

Metode Penyimpanan

Table 3. Tabel Customers

| Plane           | Туре    | Size | Description     |
|-----------------|---------|------|-----------------|
| id              | bigint  | 20   | Pengguna        |
| user_id         | bigint  | 20   | Nama pengguna   |
| name            | varchar | 191  | Nama customer   |
| phone_number    | varchar | 32   | Nomer telepon   |
| address         | varchar | 191  | Alamat customer |
| profile_picture | varchar | 128  | Poto Profile    |

c. Tabel Pemesanan

Nama Tabel : orders

Metode Penyimpanan : localhost:3306

Table 4. Tabel Orders

| Plane          | Туре     | Size | Description         |
|----------------|----------|------|---------------------|
| id             | bigint   | 20   | Pengguna            |
| user_id        | bigint   | 20   | Nama Customer       |
| coupon_id      | bigint   | 20   | Kupon gratis ongkir |
| order_number   | varchar  | 16   | Nomer pemesanan     |
| order_status   | enum     | -    | Status pemesanan    |
| order_date     | datetime | 128  | Tanggal pemesanan   |
| total_price    | decimal  | 8.2  | Harga pembayaran    |
| total_items    | int      | 10   | Total pemesanan     |
| payment_method | int      | 11   | Metode pembayaran   |

d. Tabel Pemesanan Produk

Nama Database

: id20850064\_ela

# Nama Tabel

: order\_item

Metode Penyimpanan : localhost:3306

| Table 5 | . Tabel | Pemesanan | Produk |
|---------|---------|-----------|--------|
|         |         |           |        |

| Plane       | Туре    | Size | Description        |
|-------------|---------|------|--------------------|
| id          | bigint  | 20   | Pengguna           |
| order_id    | bigint  | 20   | Identitas customer |
| product_id  | bigint  | 20   | Nama produk        |
| order_qty   | int     | 10   | Jumlah pemesanan   |
| order_price | decimal | 8.2  | Harga pemesanan    |

## e. Tabel Pembayaran

Nama Database

Nama Tabel

: id20850064\_ela : order\_item

Metode Penyimpanan

: localhost:3306

|                | Table 6. 1 | fabel Pemba | yaran                 |  |
|----------------|------------|-------------|-----------------------|--|
| Plane          | Туре       | Size        | Description           |  |
| id             | bigint     | 20          | Pengguna              |  |
| order_id       | bigint     | 20          | Identitas customer    |  |
| payment_price  | decimal    | 8.2         | Harga pembayaran      |  |
| payment_date   | datetime   | -           | Tanggal pembayaran    |  |
| picture_nama   | varchar    | 191         | Bukti pembayaran      |  |
| payment_status | enum       | -           | Status pembayaran     |  |
| Confirmed_date | datetime   | -           | Konfirmasi pembayaran |  |

## f. Tabel Produk

: id20850064\_ela

Nama Tabel : product

Metode Penyimpanan

# : localhost:3306

Table 7. Tabel Produk

| Plane            | Type     | Size | Description        |
|------------------|----------|------|--------------------|
|                  | - 51-5   |      |                    |
| id               | bigint   | 20   | Pengguna           |
| category_id      | int      | 10   | Kategori produk    |
| sku              | varchar  | 23   | Kode produk        |
| name             | varchar  | 191  | Nama produk        |
| descripton       | varchar  | 9000 | Deskripsi produk   |
| picture_name     | varchar  | 191  | Gambar produk      |
| price            | decimal  | 8.2  | Harga barang       |
| current_discount | decimal  | 8.2  | Potongan harga     |
| stock            | varchar  | 1000 | Persediaan barang  |
| product_unit     | varchar  | 23   | Satuan produk      |
| is_available     | tinyint  | 1    | Tersedia           |
| add_date         | datetime | -    | Tanggal Persediaan |

### 5. Implementasi Sistem

### 1. Perancangan Antar Muka Halaman Utama

Perancangan antarmuka pengguna harus melakukan tindakan seperti memasukan pesanan kedalam keranjang, serta melihat metode pembayaran dalam penjualan barang bekas, harus memiliki navigasi yang jelas agar mudah diakses oleh pengguna, antar muka harus responsif terhadap besarnya ukuran layar. Perancangan antar muka ini bertujuan untuk meningkatkan pengalaman pada mengguna dalam membantu peningkatan penjualan.

Tampilan halaman home pada penjualan thrifting ini menampilkan tampilan yang akan dilihat oleh pembeli maupun oleh pihak-pihak yang terkait yang bertujuan untuk memberikan sebuah informasi secara efisien mengenai sebuah situs web, produk yang akan ditawarkan pemasarannya, atau melakukan suatu kegiatan pencarian atau melakukan pendataan sebagai salah satu konsumen.

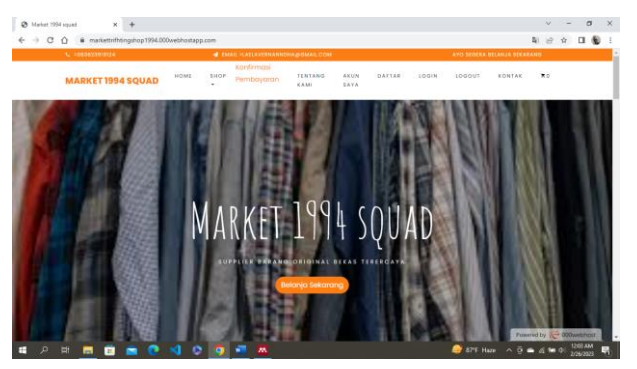

Gambar 8. Tampilan Halaman Utama

### 2. Tampilan Halaman Daftar

Halaman ini berisi tentang sebuah informasi mengenai nama pengguna, password, alamat email, nama lengkap, serta nomer hp. Tampilan ini bertujuan untuk membantu pengguna terkait tentang tertarik terhadap suatu jenis barang, selain itu bertujuan untuk meningkatkan layanan sistus web secara keseluruhan.

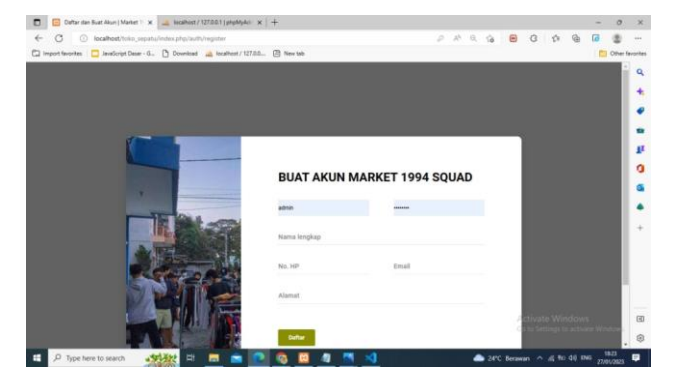

Gambar 9. Tampilan Halaman Daftar

## 3. Tampilan Halaman Login

Halaman yang dimana pengguna haraus memasukan sebuah informasi login sebelum dapat mengakses situs web tersebut pada penjualan. Pengguna yang memiliki akses yang sah dapat melihat dan mengedit informasi produk dan transaksi.

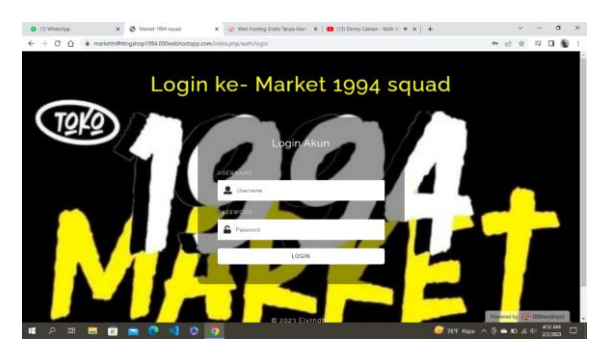

Gambar 10. Tampilan Halaman Login

## 4. Tampilan Halaman Admin

Dirancang khusus digunakan hanya untuk administator atau pemilik toko penjualan untuk memantau penjualan, dapat menambahkan produk, mengedit, menghapus produk pada katalog penjualan. Dapat mengelola pesanan melihat berapa pesanan yang masuk, mengubah status pemesanan, mengirimkan pesanan kepembeli.

| Market 1994 squad | - Q. Carl.  |                   |                  |                    |             |                 | () EP | wernanndh   |
|-------------------|-------------|-------------------|------------------|--------------------|-------------|-----------------|-------|-------------|
| Dasbor            | Kelola P    | elanggan          |                  |                    |             |                 |       | - Pelanggar |
| Kategori Produk   | Palanc      | 1020              |                  |                    |             |                 |       |             |
| Produk            | - courty    |                   | 444              |                    |             | 0.00            |       |             |
| Pesanan           | i Menamp    | akan 10 ¢         | G#3              |                    |             | Cart            |       |             |
| Pembayaran        | 10 1        | FOTO              | NAMA             | EMAIL              | NO. NP      | ALAMAT          |       |             |
| Pelanggan         | 16          | ۲                 | laela vemanda    | ela123@gmail.com   | 08568990999 | jatibarang      |       |             |
| Review Pelanggan  | 17          | ۲                 | Juragan Jengkol  | 0@gmail.com        | 000000000   | Clayah          |       |             |
| Kontak            | 19          | ۲                 | Ellavemanndha    | elvmndha@gmail.com | 08581601353 | Jatibarang Baru |       |             |
|                   | Menamp      | olikan 1 sampai 3 | data dari 3 data |                    |             |                 | •     |             |
|                   | O Strivel M | index 1954 south  |                  |                    |             |                 |       |             |

Gambar 11. Tampilan Halaman Login Admin

a. Dapat mengelola melihat berapa pemesanan yang masuk.

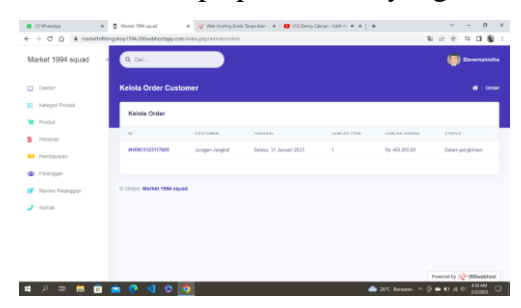

Gambar 12. Tampilan Kelola Pesanan Customer

b. Mengubah produk

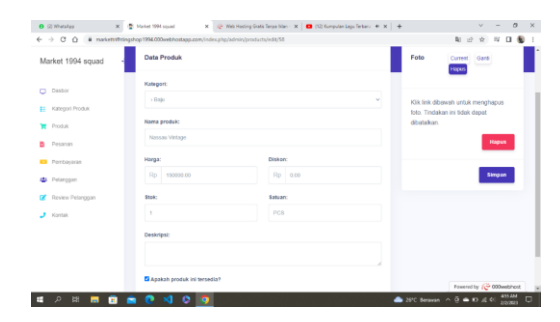

Gambar 13. Tampilan Ubah Produk Penjualan

c. Mengelola pemesanan dan bukti pembayaran

|                     |                      |                               | -             |                               |
|---------------------|----------------------|-------------------------------|---------------|-------------------------------|
| Market 1994 squad - | Name                 | #2962.211223114817            | Name          | Devenandla                    |
|                     | Tanggal              | Sulaca, 35 Januari 2023       | No.197        | 889991621253                  |
| Distor              | -                    | 2                             | Aired         | Suballa                       |
| Ralegos Praduk      | Harga                | Hp 158,000,00                 | Cattor        |                               |
| Produk              | Malada barrhavarias  | Transfer back                 |               |                               |
| Prisanian           | neste ferrejent      |                               | Pembayaran    |                               |
| Pretoquan           | Sister               | Delars proves                 | -             |                               |
| 🛎 Pelanggan         | Datam proses         | - ox                          |               |                               |
| 🖉 Reven Petanggan   |                      |                               |               | <b>•</b>                      |
| J Horean            |                      |                               | Avada Au      | Rp15.000<br>Introduction Pyte |
|                     | Barang dalam pesanan |                               | 1834          | and 13,000 00(02)019124       |
|                     | estate               | (presidential) (second second |               | able meridiant                |
|                     | (m)                  |                               | Securitoria ( |                               |

Gambar 14. Tampilan Konfirmasi Pemesanan dan Bukti Pembayaran

## 5. Tampilan Halaman Kurir

Tampilan kurir pada penjualan thrifting ini berupa berupa sebuah informasi yang jelas dan akurat terkait tentang estimasi pengiriman barang untuk memastikan barang yang dikirim selamat dengan aman dan sesuai dengan keinginan pelanggan.

| Market 1994 squad                                | Data Produk                                      |                           | Data Pere                           | erima                                                  |
|--------------------------------------------------|--------------------------------------------------|---------------------------|-------------------------------------|--------------------------------------------------------|
|                                                  | New                                              | #IE80112311768            | Name                                | Jangan Jengkal                                         |
| Danbor                                           | Seggel                                           | Sectiona, 11 Januari 2021 | Ba. 10 <sup>10</sup>                | 00000000                                               |
| Kategon Produk                                   | ben .                                            | 1                         | Auna.                               | Clayafi                                                |
| Potes                                            | Tep                                              | Ap 450.000.00             | Calator                             |                                                        |
| Peteran                                          | Metala postaryarar                               | Bayar diserpat            |                                     |                                                        |
| <ul> <li>Partoyase</li> <li>Palanggan</li> </ul> | Status                                           | Dalam pengitiman          | Pembayar                            | an                                                     |
| Keven Pelangper                                  | Dataer peoprietan                                | - OK                      | OWNER                               | ricegosiadore metade                                   |
| J Kortas                                         | Dater provin<br>Dears programs<br>Dates<br>Dates |                           | president<br>recordent<br>president | er an Albert pal. "Think<br>BAR Représentation<br>Walt |
|                                                  | Barang dalam pesanan                             |                           |                                     |                                                        |
|                                                  |                                                  | restance service          |                                     |                                                        |

Gambar 15. Tampilan Halaman Kurir

## 6. Tampilan Halaman Customer

Pada halaman ini pelanggan dapat memperoleh informasi berbagai macam seperti produk thrifting yang akan dijual, melihat detail produk serta mengakses pembelian. Tampilan ini menyediakan tombol masukan keranjang dan fitur-fitur lainnya yang memudahkan pelanggan dalam berbelanja secara online, selain itu tampilan ini menyediakan fitur pemberian terkait rivew produk yang sudah di beli pada pengguna.

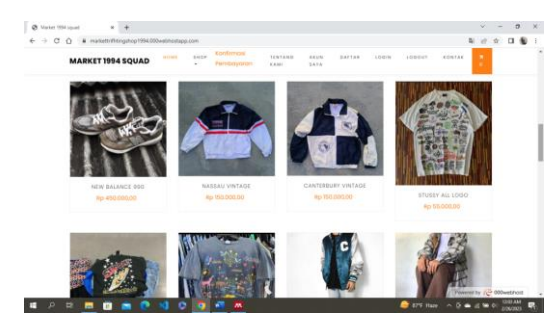

Gambar 16. Tampilan Halaman Customer

a. Tampilan Profile Costumer

| Market 1994 squad | =                         |              |                                     | Carl and ar . 0       |
|-------------------|---------------------------|--------------|-------------------------------------|-----------------------|
| alvoardes 💽       | Profile                   |              |                                     | Home / Prof           |
| Dashor            |                           | Profit Alcan | Email Leg Dat                       |                       |
| Coder Saya        |                           | Nama         | alexandra                           |                       |
| C Review          | alexsandra                | No. HP:      | 087727981246                        |                       |
|                   | . NEUR TRANSPORT          | Alamat       | Sinding Indramayu                   |                       |
|                   |                           | Foto profili | Film File Tidak ada Re yang dipilih |                       |
|                   |                           |              | Casti Nama                          |                       |
|                   |                           |              |                                     |                       |
|                   |                           |              |                                     |                       |
|                   | Copyright © 2023 Elymotha |              |                                     | Powent by 100 webhait |

Gambar 17. Tampilan Profile Customer

b. Tampilan Dashboard Costumer

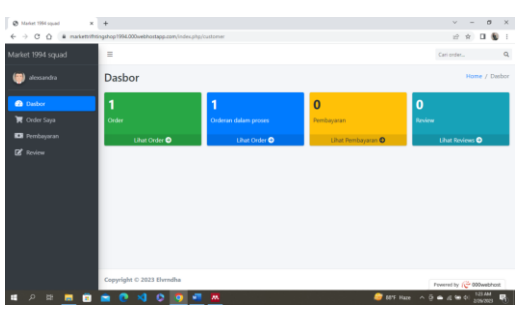

Gambar 18. Tampilan Dashboard Customer

c. Tampilan Pemesanan Produk

| 🕲 Madet 1994 gaad 🛛 🗴 👻 Madet 1994 gaad 🛛 🛪 🔶 |                                              |                         |               |                  | ∨ – Ø ×                           |
|-----------------------------------------------|----------------------------------------------|-------------------------|---------------|------------------|-----------------------------------|
| ← → C Q Q isometric                           | oks_sepatu/index.php/cuttomer/orders/view/32 |                         |               |                  | v2 🕸 🖬 🚯 1                        |
| Market 1994 squad                             | Data Order                                   |                         |               | Data Peri        | erima                             |
| iirvemaencha                                  | Nomar                                        | #JNG31123114817         |               | Nama             | tlavemanndha                      |
| Dabor                                         | Tanggal                                      | Selasa, 31 Januari 2023 |               | No. HP           | 08991601353                       |
| 🙀 Order Saya                                  | Item                                         | 1                       |               | Alamat           | Sukalla                           |
| 🖸 Penbayaran                                  | Harga                                        | Rp 130.000,00           |               | Catatan          |                                   |
| 2 Review                                      | Metode pembayaran                            | Transfer bank           |               | Pembaya          | ran                               |
|                                               | Status                                       | Dalam proses            |               | Transfer         | Rp 130.000,00                     |
|                                               | Barang dalam pesanan                         |                         |               | Tanggal          | Selese, 31 Januari 2023           |
|                                               | Produk                                       | Jumlah beli             | Harga satuan  | Status           |                                   |
|                                               | JAKET HOLIGAN ADID                           | IAS XX3 1               | Rp 130.000.00 | Transfer<br>ke   | Dana a.n Laela<br>(083128669567)  |
|                                               |                                              |                         |               | Transfer<br>dari | Dana a.n customer<br>(0893624872) |
| ■ A = <b>■</b> ■                              | e 0 0 0 0 0 0 0                              |                         |               | 🥥 887F Haze      | ^ 0 = 4 = 0 10 M                  |

Gambar 19. Tampilan Pemesanan Produk

d. Tampilan Bukti Pembayaran Pemesanan

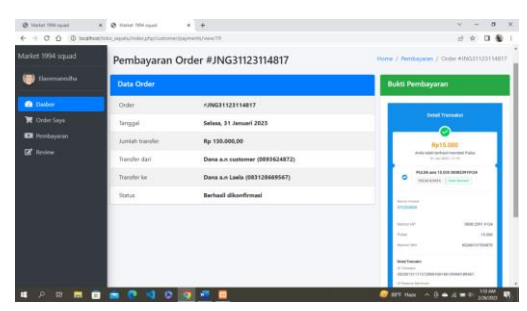

Gambar 20. Tampilan Bukti Pembayaran Pemesanan Produk

7. Pengujian Sistem

Pengujian sistem informasi penjualan *thrifting* yang bertujuan untuk memastikan sistem berjalan dengan baik untuk memenuhi kebutuhan pelanggan dengan menggunakan pengujian *Black box*.

a. Hasil pengujian sistem daftar

| No | Item Yang diuji                | Cara pengujian                                                | Hasil yang diharapkan                                                                     | Hasil pengujian |
|----|--------------------------------|---------------------------------------------------------------|-------------------------------------------------------------------------------------------|-----------------|
| 1. | Halaman<br>Market<br>1994Squad | Klik daftar,<br>masukan data diri<br>customer dengan<br>benar | Tampilan pelanggan,<br>terdiri dari order,<br>orderan dalam proses,<br>pembayaran, riview | Berhasil        |
| 2. | Halaman<br>Market<br>1994Squad | Masukan data diri<br>menggunakan<br>email yang sama           | Tampilan halaman eror<br>"Duplicate enty email"                                           | Berhasil        |

Table 1. Hasil Pengujian Sistem Daftar

b. Hasil Pengujian Sistem Login

# Table 2. Hasil Pengujian Sistem Login

| No | Item Yang diuji               | Cara pengujian                                                    | Hasil yang diharapkan                     | Hasil pengujian |
|----|-------------------------------|-------------------------------------------------------------------|-------------------------------------------|-----------------|
| 1. | Halaman Login                 | Mengakses<br>halaman login<br>masukan<br>Username dan<br>Password | Menampilkan Halaman<br>Login              | Berhasil        |
| 2. | Form Username<br>dan Password | Masukan<br>Username dan<br>Password dengan<br>benar               | Menampilkan halaman<br>dashboard customer | Berhasil        |
| 3. | Form Username<br>dan Password | Masukan<br>Username atau<br>Password yang<br>salah                | Sistem menolak akses<br>untuk masuk       | Berhasil        |

# c. Hasil Pengujian Cekout Pemesanan Customer

| No | Item Yang diuji                    | Cara pengujian                                                                                          | Hasil yang diharapkan                                                                                                    | Hasil pengujian |
|----|------------------------------------|----------------------------------------------------------------------------------------------------|----------------------------------------------------------------------------------------------------|-----------------|
| 1. | Halaman<br>Dashboard<br>Pelanggan  | Klik menu home                                                                                          | Menampilkan halaman<br>utama penjualan <i>thrifting</i>                                                                                                 | Berhasil        |
| 2. | Halaman maket<br>1994Squad         | Masukan produk<br>ke keranjang<br>melakukan<br>pemesanan tanpa<br>memasukan<br>username dan<br>password | Sistem menolak akses<br>untuk melakukan<br>pemesanan "Silahkan<br>login untuk melanjutkan<br>pemesanan"                                                 | Berhasil        |
| 3. | Halaman maket<br>1994Squad         | Klik produk<br>kedalam keranjang                                                                        | Item telah ditambahkan<br>ke keranjang                                                                                                    | Berhasil        |
| 4. | Halaman maket<br>1994Squad         | Klik keranjang<br>yang sudah di<br>masukan produk<br>yang akan di pesan                                 | Menampilkan halaman<br>produk pemesanan yang<br>terdiri dari berapa<br>jumlah produk yang ada<br>pada keranjang, nama<br>produk, harga dan sub<br>total | Berhasil        |
| 5. | Tampilan<br>Keranjang<br>Pemesanan | Klik hapus produk<br>pada keranjang<br>pemesanan                                                        | Tampilan produk pada<br>keranjang pemesanan<br>telah berkurang                                                                                          | Berhasil        |

# Table 3. Hasil Pengujian Chekout Pemesanan Customer

## d. Hasil Pengujian Pemesanan Customer

# Table 4.Hasil Pengujian Pemesanan Customer

| No | Item Yang diuji                     | Cara pengujian                                                                           | Hasil yang diharapkan                                                                                                 | Hasil pengujian |
|----|-------------------------------------|------------------------------------------------------------------------------------------|----------------------------------------------------------------------------------------------------|-----------------|
| 1. | Halaman<br>pemesanan                | Klik produk yang akan di pesan                                                           | Menampilkan halaman<br>Rincian pemesanan                                                                              | Berhasil        |
| 2. | Halaman Rincian<br>Pemesanan        | Klik buat pesanan<br>dengan memilih<br>pembayaran bayar<br>di tempat                     | Sistem akan<br>menampilkan data order<br>pemesanan dengan<br>menggunakan sistem cod                                   | Berhasil        |
| 3. | Halaman Rincian<br>Pemesanan        | Klik buat pesanan<br>dengan memilih<br>pembayaran<br>transfer bank                       | Menampilkan data order<br>pemesanan mengarahkan<br>pelanggan untuk<br>melakukan pembayaran                            | Berhasil        |
| 4. | Halaman<br>Pembayaran               | Klik menu<br>pembayaran pada<br>dashboard<br>pelanggan                                   | Menampilkan halaman<br>data pembayaran seperti<br>kode pemesanan, harga<br>yang harus dibayar dan<br>bukti pembayaran | Berhasil        |
| 5. | Halaman<br>Konfirmasi<br>Pembayaran | Mengisi semua data<br>pembayaran,<br>beserta bukti<br>pembayaran lalu<br>klik konfirmasi | Sistem menampilkan<br>halaman pembayaran<br>dengan kode order yang<br>sudah dilakukan<br>pembayaran                   | Berhasil        |

e. Hasil Pengujian Dashboard Pemesanan Pada Customer

| No | Item Yang diuji                  | Cara pengujian     | Hasil yang diharapkan                                                                                                    | Hasil pengujian |
|----|----------------------------------|--------------------|----------------------------------------------------------------------------------------------------|-----------------|
| 1. | Halaman<br>Dashboard<br>customer | Klik id order saya | Sistem Akan<br>menampilkan pemesanan<br>customer yang id, tanggal<br>pemesanan, jumlah<br>pemesanan, total<br>pemesanan, metode<br>pembayaran dan status<br>estimasi pengiriman yang<br>telah diperbaharui oleh<br>sistem | Berhasil        |

# Table 5. Hasil Pengujian Dashboard Pemesanan Pada Customer

# f. Hasil Pengujian Halaman Produk Pada Admin

# Table 6. Hasil Pengujian Halaman Produk Pada Admin

| No | Item Yang diuji               | Cara pengujian                                                                                                    | Hasil yang diharapkan                                                                                                    | Hasil pengujian |
|----|-------------------------------|----------------------------------------------------------------------------------------------------|----------------------------------------------------------------------------------------------------|-----------------|
| 1. | Halaman<br>Dashboard<br>Admin | Klik kategori<br>produk                                                                                                    | Menampilkan halaman<br>nama nama kategori<br>produk                                                                                                    | Berhasil        |
| 2. | Halaman<br>Kategori Produk    | Klik tambah                                                                                                    | Sistem akan menampilkan<br>tampilan tambahan<br>kategori produk yang<br>akan dipasarkan                                                                                | Berhasil        |
| 3  | Halaman Tambah<br>kategori    | Memasukan nama<br>kategori produk<br>yang akan di<br>pasarkan                                                                                         | Sistem akan masukan data<br>kategori produk dan data<br>akan di tampilkan pada<br>tampilan pada halaman<br>tambahkan produk                                            | Berhasil        |
| 4. | Halaman Produk                | Klik menu data<br>produk                                                                                                    | Sistem menampilkan<br>berbagai macan produk<br>beserta harga produk yang<br>akan dipasarkan                                                                            | Berhasil        |
| 5. | Halaman Kelola<br>Produk      | Klik tambah produk                                                                                                    | Menampilkan halaman<br>data produk yang berisi<br>tentang kategori produk,<br>nama produk harga<br>barang, stok, satuan,<br>beserta foto prodak yang<br>akan dijualkan | Berhasil        |
| 6. | Halaman Tambah<br>Produk      | Mengisi data produk<br>kategori produk,<br>nama produk harga<br>barang, stok, satuan,<br>serta foto prodak<br>yang akan dijualkan                     | Sistem akan menampilkan<br>notifikasi berupa<br>informasi "produk<br>berhasil ditambahkan"                                                                             | Berhasil        |
| 7. | Halaman Tambah<br>Produk      | Mengisi data produk<br>kategori produk,<br>nama produk harga<br>barang, stok, satuan,<br>serta foto prodak<br>dengan kualitas foto<br>lebih dari 20MB | Sistem akan menolak<br>akses untuk produk yang<br>akan ditambahkan pada<br>tampilan halaman produk                                                                     | Berhasil        |

## g. Hasil Pengujian Halaman Pemesanan Pada Admin

| No | Item Yang diuji                  | Cara pengujian                            | Hasil yang diharapkan                                                                                                    | Hasil pengujian |
|----|----------------------------------|-------------------------------------------|----------------------------------------------------------------------------------------------------|-----------------|
| 1. | Halaman<br>Pemesanan             | Klik pemesanan<br>pada dashboard<br>admin | Menampilkan halaman<br>kelola order customer yang<br>terdiri dari kode id<br>pemesanan, nama<br>customer,tanggal<br>pemesanan,jumlah item,<br>harga barang dan status<br>pemesanan | Berhasil        |
| 2. | Halaman Kelola<br>Order Customer | Klik kode id<br>pemesanan customer        | Sistem akan menampilkan<br>tampilan pemesanan<br>customer berisi tentang<br>data produk dan data<br>penerima pemesanan                                                             | Berhasil        |

# Table 7. Hasil Pengujian Halaman Pemesanan Pada Admin

h. Hasil Pengujian Halaman Pembayaran Pada Admin

| No | Item Yang diuji              | Cara pengujian                               | Hasil yang diharapkan                                                                                                    | Hasil pengujian |
|----|------------------------------|----------------------------------------------|----------------------------------------------------------------------------------------------------|-----------------|
| 1. | Halaman<br>Pembayaran        | Klik pembayaran<br>pada dashboard<br>admin   | Menampilkan halaman<br>kelola pembayaran seperti<br>nama customer status<br>pembayaran tanggal<br>pembayaran, jumlah total<br>yang akan di bayarkan | Berhasil        |
| 2. | Halaman Kelola<br>pembayaran | Klik order<br>pembayaran                     | Sistem akan menampilkan<br>tampilan kelo pembayaran<br>yang harus dikonfirmasi<br>oleh admin                                                        | Berhasil        |
| 3. | Halaman<br>Pembayaran Order  | Klik panah pilih<br>konfirmasi<br>pembayaran | Sistem akan menampilkan<br>tampilan pembayaran order<br>dengan menampilkan<br>informasi status<br>pembayaran "pembayaran<br>berhasil terkonfirmasi" | Berhasil        |

# Table 8. Hasil Pengujian Halaman Pembayaran Pada Admin

| •  | TT '1   | D ''       | TT 1    | D 1  | T7 ·  |
|----|---------|------------|---------|------|-------|
| 1  |         | Donguition | Lolomon | Dodo | Korir |
| 1. | 11/2/01 | генушнан   |         | гаца | Nah   |
|    |         |            |         |      |       |

| No | Item Yang diuji      | Cara pengujian                                                                                                    | Hasil yang diharapkan                                                                                                    | Hasil pengujian |
|----|----------------------|----------------------------------------------------------------------------------------------------|----------------------------------------------------------------------------------------------------|-----------------|
| 1. | Halaman<br>Pemesanan | Klik pemesanan pada<br>dashboard Kurir                                                                                 | Menampilkan halaman<br>kelola order customer yang<br>terdiri dari kode id<br>pemesanan, nama<br>customer,tanggal<br>pemesanan,jumlah item,<br>harga barang dan status<br>pemesanan | Berhasil        |
| 2. | Halaman Order        | Pilih estimasi status<br>pengiriman<br>pemesanan seperti<br>dalam proses, dalam<br>pengiriman, selesai<br>dan batalkan | Sistem akan menampilkan<br>tampilan status pengiriman<br>telah diperbaharui,<br>notifikasi status pengiriman<br>akan di pada customer                                              | Berhasil        |

### Table 9. Hasil Pengujian Halaman Pada Kurir

### **KESIMPULAN DAN SARAN**

Thrifting diera milenial berbais web kini mengalami peningkatan semakin pesat dalam beberapa tahun terakhir ini. Banyaknya platform seperti shopie, bukalapak, lazanda dan platform lainnya yang menyediakan fitur pemasaran memudahkan para pengguna dapat menjangkau secara luas terkait tentang sebuah pemasaran tanpa mengeluarkan banyak biaya untuk mempromosikan suatu produk.. Kemudahan dalam meng akses sisem informasi ini dapat meningkatkan penjualan secara online, konsumen tidak perli pergi berkeliling pasar dari pasar satu ke pasar yang lain guna mencari barang yang diinginkan tanpa perlu berdesakan untuk mendapatkan barang tersebut, dengan akses internet pengguna dapat mencari barang yang diinginkan dengan mudah melalui website ini. Ke khawatiran terhadap keamanan dan produk reject pengguna tidak dapat mengetahui apakah produk memiliki kualitas buruk atau tidak secara langsung sebelum membeli, maka konsumen harus teliti dalam memilih produk yang akan di beli membaca deskripsi terkait produk yang akan dijualkan, Oleh karena itu penjual harus memberikan informasi deskripsi tentang produk tersebut sebelum diterima di tangan komsumen agar konsumen dapat mempercayai dan membeli produk yang dijualkan. Perkembangan teknologi diera seperti sekarang memiliki peranan penting pada penjualan thrfting secara online adanya fitur chekout, metode pembayaran baik cash on delivery maupun transfer pada penjualan thrifting menjadi alernatif yang sangat mudah dan aman. Penjualan barang bekas aatu yang disebut dengan thrifting memberikan dampak positif terhadap lingkungan para konsumen dapat mengurangi limbah pakaian dam memperpanjang umur pakaian yang sebenarnya masih layak untuk dipakai. Thrifting diera milenial berbasis web menjadi salah satu fenomena dan perngembangannya

sangat bermanfaat baik secara lingkungan maupun terhadap konsumen dengan membangun

kepercayaan terhadap konsumen untuk menjaga kelancaran bisnis ini.

## **DAFTAR REFERENSI**

- Ahmad, Reza Fahlevi, and Novrini Hasti. 2018. "Sistem Informasi Penjualan Sandal Berbasis Web." Jurnal Teknologi dan Informasi 8(1): 67–72.
- Aipina, Desma, and Harry Witriyono. 2022. "Pemanfaatan Framework Laravel Dan Framework Bootstrap Pada Pembangunan Aplikasi Penjualan Hijab Berbasis Web." Jurnal Media Infotama 18(1): 36–42.
- Anggraini, Yeni, Donaya Pasha, and Aan Setiawan. 2020. "Sistem Informasi Penjualan Sepeda Berbasis Web Menggunakan Framework Codeigniter (Studi Kasus: Orbit Station)." Jurnal Teknologi dan Sistem Informasi (JTSI) 1(2): 64–70. http://jim.teknokrat.ac.id/index.php/JTSI.
- Arta Mevia Setiyana Putri, Anggie, and Asidigisianti Surya Patria. 2022. "PERANCANGAN REFERENSI GAYA BERPAKAIAN THRIFTING MELALUI FEED INSTAGRAM." Jurnal Barik 3(2): 125–37. https://ejournal.unesa.ac.id/index.php/JDKV/.
- Balqies, Annisa Karimah, and Jupriani Jupriani. 2022. "Campaign 'Thrifting' Sebagai Solusi Limbah Fashion." DEKAVE : Jurnal Desain Komunikasi Visual 12(2): 186.
- Cv, Pada, Sumber Bakti, Mandiri Berbasis, and Menggunakan Php. 2022. "Jurnal Informatika Dan Komputer (JIK) Membuat Aplikasi Penjualan." 13(2): 51–56.
- Gede, Putu, Surya Cipta, and Gede Surya Mahendra. 2022. "Piutang Berbasis Website Pada Toko Inti Alam." 3(2): 94–104.
- Kharisma, Dheara. 2022. "Aplikasi E-Commerce Untuk Pemesanan Sparepart Motor Berbasis Web Menggunakan Framework Codeigniter." Jurnal Teknologi dan Sistem Informasi (JTSI) 3(1): 83–89. http://jim.teknokrat.ac.id/index.php/JTSI.
- Montrado, Ricko, and Saut Pintubipar Saragih. 2022. "RANCANG BANGUN SISTEM INFORMASI JASA PENJUALAN BARANG BEKAS BERBASIS WEB DI KOTA BATAM." JURNAL COMASIE.
- Rina Noviana. 2022. "Pembuatan Aplikasi Penjualan Berbasis Web Monja Store Menggunakan Php Dan Mysql." Jurnal Teknik dan Science 1(2): 112–24.
- Ristiani, Nevi, Usman Raidar, and Damar Wibisono. 2022. "Fenomena Thrifting Fashion Di Masa Pandemi Covid-19: Studi Kasus Pada Mahasiswa Universitas Lampung." Sociologie : Jurnal Ilmiah Mahasiswa Sosiologi 1(2): 186–95. https://jurnalsociologie.fisip.unila.ac.id.
- Rizky, Mohammad et al. 2021. "Perancangan Sistem Informasi Aktivitas Penjualan Dan Monitoring Persediaan Barang Berbasis Web Pada Toko Kiss Secondbrand Menggunakan Metode Rapid Application Development Secondbrand Store." e-Proceeding of Engineering 8(2): 2322.
- Sitanggang, Rianto, Teddy Urian Dachi, and Immanuel H G Manurung. 2022. "Rancang Bangun Sistem Penjualan Tanaman Hias Berbasis Web Menggunakan PHP Dan MYSQL." Jurnal TEKESNOS 4(1): 84–90. file:///C:/Users/I-310/Downloads/114-Article Text-272-2-10-20200311.pdf.